# 选课指南3

### ——选课结果查询

请同学们在选课后一定要确认选课结果,以免造成不必要的麻烦。在教务管理系统中有 三种方式可以选择:

#### 一、"网上选课-选课结果"

1、在"网上选课"功能下进入"选课结果"。

|                           | <b>以</b> 皇   | KINGOSOFT 高 |                       |                 |                            |
|---------------------------|--------------|-------------|-----------------------|-----------------|----------------------------|
|                           | AM位置: FEL 8年 |             |                       |                 | State is short O for O for |
| 为学生世界的服务                  |              |             |                       |                 |                            |
| 7862                      |              |             |                       |                 |                            |
| 学研究地                      |              |             |                       |                 |                            |
| 城陵事宜                      |              | 22.0.03     | FILLING               | 22112           |                            |
| 始終方案                      |              |             | (                     |                 |                            |
| 同上語單                      |              | 都相對時期時      | 推升部计划组建               | 法罪结束            |                            |
| 877578                    |              |             |                       |                 |                            |
| TINCEY                    |              | 4644        | 铁上都时间选择               | 另非经,毛干等做由型体量    |                            |
| 910100                    |              | ALCON &     | 201200                | 054305          |                            |
| -710144                   |              | Allow M     | 10471.0094            | 2044-0046       |                            |
| 学业事业                      |              | 化量用品        | 將年期/收止法律              | 表的课品            |                            |
|                           |              | NETA        | 2 A                   | 711-08568758Hit |                            |
|                           |              |             | 2145/6115 <b>7</b> 46 |                 |                            |
|                           |              |             | 8# <b>#</b> #         |                 |                            |
| 833988506 80 80<br>• 3888 |              |             | 9255                  |                 |                            |
|                           |              |             |                       |                 |                            |

2、可以查询到已选中课程的名称、上课时间、上课地点等信息。请同学们浏览完整的列表,确认已经选择的课程。

| 1. 教务网络管理系统            | 当解放 | 畫: 同止法#→法#动#                      |               |         |                     |                                       |          |                     |              |      |      |      |                                           |                                |                                  |              | A O AND IN THE REAL OF IT                                |
|------------------------|-----|-----------------------------------|---------------|---------|---------------------|---------------------------------------|----------|---------------------|--------------|------|------|------|-------------------------------------------|--------------------------------|----------------------------------|--------------|----------------------------------------------------------|
| 为学生现代的服务               |     |                                   | 选罪结果          | 127732  | kan ta m            |                                       |          |                     |              |      |      |      |                                           |                                |                                  |              |                                                          |
| 学能的家                   |     |                                   | 学祥学期: 11      | 17-2005 | (学学期)<br>(1999年1月)  | maga:                                 | 2017-12- | 20 10:01-4          | 2007-12-22 1 | 0:11 |      |      |                                           |                                |                                  |              |                                                          |
| 7894                   |     |                                   | TE+80 47      | 2 MDD/T | re an ar            | 10000110-0                            |          |                     |              |      | *    | #    | 1                                         |                                | 10                               | -            |                                                          |
| WIE书在                  |     |                                   |               |         |                     | ····································· |          |                     |              | 原选   | Ett  | 可透   | 报定 陳法                                     | Bit                            | 司遗                               | 操定           |                                                          |
| 脂肪力素                   |     |                                   | <u>a</u> .    | 物資源程    | 关 常調術               | <sup>你</sup> 你们值理想                    | 國決 停耳    | 印度建築業務              | 12           | 4.   | 1    | . 8  | 1                                         | 1                              | 0                                |              |                                                          |
| FILM                   | 100 | 1.1.1                             |               | 1222    | 100                 | ACTE AND                              | 上書       | 上書紙                 | -            |      | 人群   | ŧ    |                                           |                                |                                  | 4//6         | 1                                                        |
| 教学支持                   | 市均  | ag                                |               | 平竹      | 24                  | (Fill 21)44                           | 相称       | 相名相                 | 透明方式         | 已清   | 開油   | 司法   |                                           |                                | 1                                | 4124         | 14180                                                    |
| 考试会得                   |     | distant and and and and           | 1.2.2.2       |         | 0850                |                                       |          |                     | daren a      |      |      |      | 18 周五(1-4)                                | 1000.                          | 11 周五                            | 3-11-15      | 202,10 月-11-61 七202,10 月-1                               |
| 律师内试                   |     | (Invarianties) (Solution Bistory) | 均美数           | 2.0     | 理学成功                |                                       | 61       |                     | 72012:8      | 김 "  | 106  |      | 10] -1200,12                              | 비도 나서                          | 6] <del>1</del> 200<br>1817 16 1 | 123 ML       | [[9-8] 七202, 59 周四(2-8) 七<br>(1-3-555 - 14 周三(1-4) 3-555 |
| 学业病格                   |     |                                   |               |         | 1010040-15          |                                       |          |                     |              |      |      |      | Dir. 17 Mpca.                             |                                | ene. 17 )                        | 1.0.0        | C. Phys. 11, 267 (1994)                                  |
| 同上评教                   | 2   | [12100s1421]男子健美                  |               | 1.0     | 向价值理                |                                       | 107      | 合体17                | 学生同上遗        | 1 F  | 38   | - 25 | 1-18 周五(1-                                | 西(2-0) 健美室2                    |                                  |              |                                                          |
| 华业事宜                   |     |                                   |               | 123     | 想權決                 |                                       | 126      | - · ·               | -4-500722    |      |      |      | 2002-012-02                               |                                |                                  |              |                                                          |
|                        | 1   | 日本1000071日从第四条担対者                 | 201910        | 2.0     | 台油编码<br>向科学家<br>养植块 |                                       | 52       | 2014                | 学生同上地        | 4    | 108  | 19   | 1-18 MB-12-                               | d Em                           | ls.                              |              |                                                          |
|                        | 4   | [2310963851]思想着我的有                | e 建氯化         | 3.0     | 家国操作<br>与伯儀理<br>想模块 |                                       |          | 17版~<br>理-导行<br>超~A | ₹±RE3        | e a  | 106  |      | 1.1.12.18 周<br>185.4.15 周-<br>181.4.14 周- | -(3-8)<br>-(8-6) 3<br>-(8-6) 3 | 76,201,1<br>76,105,6<br>76,102   | 11月~<br>11月~ | (1-6) 九161,3,11 周一(1-6) 九<br>(1-6) 九161,7,18 周一(1-6) 九   |
|                        | \$  | parceourbij@#@uk <b>ana</b> (     | (male)        | 3.0     | 於理望改<br>与科学家<br>并权块 |                                       | 63       |                     | ₹1RL8        | i i  | :11  | 119  | 1-18 <b>MB</b> (1-                        | as na                          | 05, 1-16                         | 周囲にい         | -62] H.202, 1-68 AM(10-62) H.                            |
| 8.差換用的約8 指作 書空<br>送導収集 | 6   | (SESLINITARIA) (MHCRORDMAP)       | (4 <b>3</b> ) | 5.0     | 经典研结<br>均文化传<br>承模块 |                                       | 65       | 310                 | 学生同上述        |      | 33   | 59   | 1-15 周三(3-                                | el = 200                       | 8                                |              |                                                          |
|                        | Ŧ   | Lengineewenly ##4/1800            | जात           | 3.0     | 社会发展<br>与公民演<br>任様块 |                                       | 65       |                     | 学主网上选        | +    | - 12 | 24   | 2-10 周三Im-                                | nî jiye                        | 18                               |              |                                                          |

## 二、"网上选课-我的课表"

1、在"网上选课"功能下进入"我的课表"。

| O HE STA | 决学         | KINGOSOFT C                                                                                                    |                        |                                                                                                    |                  |
|----------|------------|----------------------------------------------------------------------------------------------------|------------------------|----------------------------------------------------------------------------------------------------|------------------|
|          | 為新拉賞( 約上活用 |                                                                                                    |                        |                                                                                                    | OAT BETTE ONE OF |
| 为学生夏色的服务 |            |                                                                                                    |                        |                                                                                                    |                  |
| 7015     |            |                                                                                                    |                        |                                                                                                    |                  |
| 学程制品     |            |                                                                                                    |                        |                                                                                                    |                  |
| WOTH     |            | 12.6.00H                                                                                                    | PLEIME                 | 16.010.00                                                                                                    |                  |
| 影茶方案     |            |                                                                                                    |                        | Sector and the sector of the sector of the s |                  |
| 阿上选择     |            | 化化化物和油油                                                                                                    | TRATIE IN SUBJECT      | 3848                                                                                                    |                  |
| 教学安排     |            |                                                                                                    | 1                      |                                                                                                    |                  |
| 考试安排     |            | <b>建模在</b> 由                                                                                                    | TR.L. WHITEBOX         | 将年级/专业选举申请结果                                                                                                    |                  |
| 等的考试     |            | and the second second se |                        |                                                                                                    |                  |
| 学出成场     |            | 的问题者                                                                                                    | 法公共进修理                 | 免疫中语结果                                                                                                    |                  |
| Filtinte |            |                                                                                                    | increase in the second | -                                                                                                    |                  |
| 华业事宜     |            | sires                                                                                                    | 影中国/全社选择               | RENGER                                                                                                    |                  |
|          |            | 02:24                                                                                                    | <b>把这</b>              | 学业局部均衡核力发展比                                                                                                    |                  |
|          |            |                                                                                                    | 16450/511520a          |                                                                                                    |                  |
|          |            |                                                                                                    | 9404                   |                                                                                                    |                  |
|          |            |                                                                                                    | 1013/R                 |                                                                                                    |                  |
| • 法理结束   |            |                                                                                                    |                        |                                                                                                    |                  |

2、进入"我的课表"后有两种方式显示已选课程:"按列表方式显示"和"按课表方式显示", 选择正确的学年学期后"检索"。

| O Pint                               | 44               | KINGOSO              | FT高校数字校园综合管H        | ∎∓#           |                    |
|--------------------------------------|------------------|----------------------|---------------------|---------------|--------------------|
| A MAMINTIN SIE                       | 当前位置1 同上法用+100得去 |                      |                     |               | OAD EXCHIPTION OTH |
| 力学生提出的服务                             |                  | RANGE &              | 12                  | 检索 常比 打印 法港田志 |                    |
| 子發行车                                 |                  | 学祥学校 2017-0118学半春生学期 | ❤ 使列表方式显示 ○ 按准表方式显示 |               |                    |
| 学期际3                                 |                  |                      |                     |               |                    |
| 编程事政                                 |                  |                      |                     |               |                    |
| 地养方案                                 |                  |                      |                     |               |                    |
| FILER                                |                  |                      |                     |               |                    |
| 教学新博                                 |                  |                      |                     |               |                    |
| 考试表示                                 |                  |                      |                     |               |                    |
| 等物有试                                 | 1                |                      |                     |               |                    |
| 学业编辑                                 |                  |                      |                     |               |                    |
| 同上词物                                 |                  |                      |                     |               |                    |
| 毕业事宜                                 | 6                |                      |                     |               |                    |
|                                      |                  |                      |                     |               |                    |
| 86689008 97 82<br>• 19788<br>• 19828 |                  |                      |                     |               |                    |

**3、"按列表方式显示"**:按照已选课程名称罗列出上课时间地点、任课教师、提交人等信息。 请同学们浏览完整的列表,确认已经选择的课程。(建议使用"按列表方式显示"查询)。

|                                      | 人<br>All Charles                                                                                                | KING | 050         | DFT      | <b>制 校 数 字</b> | 校园综合管理平                                                                                                    | 8        |                  |          |                      |                 |         |
|--------------------------------------|----------------------------------------------------------------------------------------------------|------|-------------|----------|----------------|----------------------------------------------------------------------------------------------------|----------|------------------|----------|----------------------|-----------------|---------|
| DESIGNEES                            | ▲朝位置: 河上选择→我的理由                                                                                                 |      |             |          |                |                                                                                                    |          |                  |          | -                    | OAT B TRO       | COAP OF |
| NAL A BRIDDER                        | 809 <b>8</b> .8                                                                                                 |      |             |          |                | 松平                                                                                                    | 易        | 出 打              | ¥0       | 选罪日志                 |                 |         |
| 2008                                 | 参写字軸 2017-2010学校香香学館                                                                                            |      |             |          |                |                                                                                                    |          |                  |          |                      |                 |         |
| 7820                                 | n Di an                                                                                                    |      |             |          |                |                                                                                                    |          |                  |          |                      |                 |         |
| MICEN                                |                                                                                                    |      |             | 1.0      | Contrast In    | 10. 20. 4L 14- 100 100 001 40                                                                                                    |          |                  |          |                      |                 | ^       |
| 新教方案                                 |                                                                                                    |      |             |          | 6.泉邦抱大:        | 字字生选课课程表                                                                                                    |          |                  |          |                      |                 |         |
| FILM                                 |                                                                                                    |      |             |          | Autor of       |                                                                                                    |          |                  |          |                      |                 |         |
| 教学女祖                                 |                                                                                                    |      |             |          |                |                                                                                                    |          |                  |          |                      |                 |         |
| <b>#iKk#</b>                         | 電影・martification ##4・12                                                                                         | 20   |             | 954-950  |                |                                                                                                    |          |                  |          | 10000010100-001      | 100 Geo 16 (17) |         |
| 準備考試<br>学社会長                         | 建硅气液蛋白                                                                                                    | 5    | <b>7</b> 1) | 上课<br>任号 | 在硬動的           | 上開时间、地点                                                                                                    | 修读<br>性质 | <b>W</b> 综<br>你去 | 着否<br>免害 | SATIN                | 雙克人             |         |
| SID-SIM                              | [12:004:48:]尚子健美                                                                                                | 32   | 1,0         | 41       |                | 1-16周五(1-6) 健興堂2(40)                                                                                                    | 初線       | 10               | 10       | \$917-13-08 18:42:18 | (BB) (B)        |         |
| 2011年1                               | 「1400005701」从東京開始が開始的なな                                                                                         | 38   | 5.0         | 20       |                | (10)周日(2-6)苦約(10)                                                                                                    | 初修       | 土棺               | 3        | 2017-12-25 14:03:48  | C BOTTO -       |         |
|                                      | n consistent and the second second second second second second second second second second second second second |      | 2.0         | 41       |                | $\begin{array}{c} 1, 5, 5, 163 \rightarrow 0.461 ($, 251,111 \\ 0, 2, 543 \rightarrow 0.461 ($, 150, 111 \\ 0, 3, 1543 \rightarrow 0.461 ($, 150, 111 \\ 0, 4, 1538 \rightarrow 0.461 ($, 150, 111 \\ 0, 5, 1538 \rightarrow 0.461 ($, 150, 111 \\ 0, 6, 1438 \rightarrow 0.460 ($, 150, 111) \\ 0, 7, 1548 \rightarrow 0.460 ($, 150, 111) \end{array}$ | राक्ष    | ±8               | z        | 3817-13-28-18-38-48  |                 |         |
|                                      | 000000047313 <b>初序设计基础</b> (2014通道                                                                              | 5 8¥ | 1.0         | 65       |                | 1-16周 四19-161 八2001380.1-<br>16周 四11-101 九2001780.1-16<br>月 四111-101 九2001780                                                                                                    | 116      | 主修               | a        | D017-12-00 10:30:50  |                 |         |
| 8229993386 97 高空<br>• 大約第4<br>• 法理结果 | [Surrousses]: 他時期間接著台市等38                                                                                       | 32   | 2.0         | e1       |                | 18月二(1-4) 七00(100), 18月<br>三(1-4) 七20(100), 19月 四(1-<br>4) 七00(100), 10月 五(1-4) 七<br>00(100), 18月 -(1-4) 七00(10), 18月 -(1-4) 七00(10), 18月 -(1-4) 七00(10), 1                                                                                                    | 相称       | 主修               | a.       | 2017-12-08 14:07:02  |                 | ~       |

# 三、"教学安排-我的课表"

1、进入**"教学安排"** 

| () Hear                                                                                                    | KINGOSOFT高校数字校园综合管理平台                                                                                                    |                                                                    |
|----------------------------------------------------------------------------------------------------|----------------------------------------------------------------------------------------------------|--------------------------------------------------------------------|
| 1 日本門は管理系統<br>为学生型的服務<br>学習時期<br>学習時期<br>物理学品<br>総合学会                                                                                                    | 休人業長<br>の 世好 , 一 一 一 一 一 元主労用新政府時間選系病 ( )<br>の 世好 , 一 一 一 一 一 一 一 一 一 一 一 二 二 二 二 一 一 一 一                                                                                             | ∕ olu i tel <b>o</b> i o i i                                       |
| 南秋方田<br>田上<br>成<br>一<br>成<br>代<br>大<br>田<br>一<br>成<br>代<br>中<br>十<br>同<br>上<br>成<br>他<br>中<br>大<br>田<br>一<br>気<br>成<br>位<br>神<br>一<br>常<br>一<br>位<br>中<br>一<br>一<br>一<br>一<br>一<br>一<br>一<br>一<br>一<br>一<br>一<br>一<br>一 | 文件下載<br>の 現本考试規定考点行好 強作振覧<br>の 利本を加めに取得<br>の 利本の学会力法の思想<br>の 利本の学会力法の思想<br>の 利生性消滅職<br>の 動物感知られた理<br>の<br>の 動物感知られた理<br>の<br>の<br>の<br>の<br>の<br>の<br>の<br>の<br>の<br>の<br>の<br>の<br>の | 5<br>5<br>5<br>1<br>1<br>1<br>1                                    |
| <ul> <li>新正使用的功能</li> <li>第29年表</li> <li>第29年表</li> <li>10年前期</li> </ul>                                                                                                    | 戦売適知                                                                                                    | 2017-13-19<br>2017-13-19<br>2017-12-07<br>2017-12-07<br>2017-11-08 |

2、在"教学安排表"选项卡中查询。操作与在"我的课表"中查询时类似。

| A REAL PROPERTY OF A REAL | 当期位置: 科学政策            |                        |        |                    |                 |    |             |      |       | 2 4 4 1 1 1 1 1 1 1 1 1 1 1 1 1 1 1 1 1 |
|---------------------------|-----------------------|------------------------|--------|--------------------|-----------------|----|-------------|------|-------|-----------------------------------------|
| The barry series by the   | <b>新学士的系</b> 数学女孩调整演程 |                        |        |                    |                 |    |             |      |       |                                         |
| 为学生提供的服务                  |                       | tunt a                 |        |                    |                 | 42 | <b>\$25</b> | 4790 | 38802 |                                         |
| 98MS                      |                       | and the Castroney      |        | and structure form | CONTRACTOR OF A |    |             |      |       |                                         |
| 学習目的                      | -                     | Auf-Auff [ set :- sare | 7*0775 | ──] ● 括列表方式图念      | ○招乘表方式置示        |    |             |      |       |                                         |
| 制度事宜                      |                       |                        |        |                    |                 |    |             |      |       |                                         |
| 后转方案                      |                       |                        |        |                    |                 |    |             |      |       |                                         |
| PILME                     |                       |                        |        |                    |                 |    |             |      |       |                                         |
| <b>杜学</b> 宏博              | -                     |                        |        |                    |                 |    |             |      |       |                                         |
| 考试安排                      |                       |                        |        |                    |                 |    |             |      |       |                                         |
| 等图考试                      |                       |                        |        |                    |                 |    |             |      |       |                                         |
| 学业成绩                      |                       |                        |        |                    |                 |    |             |      |       |                                         |
| FILLIPR                   | <b>P</b>              |                        |        |                    |                 |    |             |      |       |                                         |
| 毕业事直                      |                       |                        |        |                    |                 |    |             |      |       |                                         |
|                           |                       |                        |        |                    |                 |    |             |      |       |                                         |
|                           |                       |                        |        |                    |                 |    |             |      |       |                                         |
|                           |                       |                        |        |                    |                 |    |             |      |       |                                         |
|                           |                       |                        |        |                    |                 |    |             |      |       |                                         |

## 四、查询选课日志

在"我的课表"-"选课日志"中查询

| O POTE         | 大学              |        |               | KIN          | AN                          |              |             |                     |               |       |   |
|----------------|-----------------|--------|---------------|--------------|-----------------------------|--------------|-------------|---------------------|---------------|-------|---|
| 1 MANISTRAN    | 治療位置: 戸止き#→決定課表 |        |               |              |                             |              |             |                     | -             |       | ( |
| ANA BRIDER     |                 | 1      | REPORT A      |              |                             |              |             | 包索 馬政               | £140          | 选择自专  |   |
|                |                 | - 54   | 1973 B        | -1111学学者(    | EYER V 0                    | 111111111111 | er: O 6W855 | 181                 |               |       | _ |
| THEIR          |                 |        |               |              |                             |              |             |                     |               |       |   |
| 21614-0        |                 |        |               |              |                             |              |             |                     |               |       |   |
| WETH           |                 | 学号[201 | 661242743]]]] | 2835<br>2835 |                             |              |             |                     |               |       | 8 |
| 扇動方案           |                 |        |               |              |                             |              |             | 口不分。                | 200 000       | THE   |   |
| FILLIN         |                 |        |               |              |                             |              |             |                     | COS ASSORD    |       |   |
| 极学女排           |                 | 18E    | #8            | 58           | 1045                        |              | 操作规则        | 操作制度                | <b>操作</b> (2) |       |   |
| 判试会律           |                 |        |               | - 11         | A REAL PROPERTY AND INCOME. | Lana I       | 100101      |                     |               |       |   |
| 建级内试           |                 | 1      |               | 100          | 工具管理2017                    | ES           |             | 0017-10-00 10:31:41 | 59. 54        | 122   |   |
| 学业成绩           |                 | 4      |               | - 100        | 上無意理0017<br>工業施設10017       | 51           |             | 2017-12-20 10:52:40 | 50.54.4       | 128   |   |
| SIL SA         |                 | -      |               |              | 工作管理(2017)                  | 2.5          |             | 2017-12-20 10.56.53 | 20.04.0       | 1.044 |   |
| 15.0.000       |                 | ÷.     |               |              | 工程設備1647                    | 7.6          |             | 8917-18-19 18-20-24 | 20.04.0       | - Lon |   |
| +11+11         |                 | -      |               |              | THREE DOLT                  | 7.6          |             | 2017-12-05 18:20:10 | 50.64.4       | 100   |   |
|                |                 | 1      |               |              | 工程管理2017                    | Eß           |             | 2017-12-20 10:32:20 | 59.64.1       | 122   |   |
|                |                 |        |               | 100          | 18862017                    | EB           |             | 3017-12-25 18:33:34 | 53.84.+       | 20    |   |
|                |                 | 3      |               |              | 工具管理0017                    | 老选           |             | 2017-12-28 10:41:40 | 59.04.        | 000   |   |
|                |                 | 10     |               |              | 工商管理0017                    | 55           |             | 0017-12-00 10:41:48 | 52.04.4       | Lax.  |   |
|                |                 | 11     |               |              | 工具管理0017                    | 正改.          |             | 2017-12-20 10:42:22 | 30.94.4       | 1276  |   |
|                |                 | 12     |               |              | 工育管理2011                    | 老选           |             | 2017-12-09 10:42:58 | 55.84.45      | Con   |   |
|                |                 | 18     |               |              | 工商管理2017                    | 正语           |             | 2017-12-20 10:48:10 | 59.94.45      | Con   |   |
|                |                 | 14     |               | 181          | 工育管理2017                    | 正语           |             | 2017-12-20 14:00:48 | 59, 94, 45    | 100   |   |
| 最无使用的功能 一保存 青空 |                 | 15     |               |              | 工育管理2017                    | 王:6          |             | 2017-12-25 14:03:56 | 59, 84, 45    | 0.046 |   |
| ▶ 我的禅表         |                 | 15     |               |              | 工商管理2017                    | Eß           |             | 2017-12-25 14:05:35 | 59.64.6       | [2K~  |   |
| • 法理结果         |                 | 17     |               | 30801        | 工具管理2017                    | 老さ           |             | 2017-12-25 14:06:54 | 59. 84. 45    | 120   |   |
|                |                 | 5      |               |              |                             |              |             |                     |               | >     |   |